## 工业路由模块 RM03 固件升级步骤

一、所需资料:

RMO3 说明手册: <u>https://www.usr.cn/Download/971.html</u> RMO3 规格书: https://www.usr.cn/Download/972.html

二、本次测试所需案例:

其他关于 RM03 的测试案例可以在官网该设备的知识问答中进行查看: <u>https://www.usr.cn/Product/290.html</u>

三、注意事项:

本案例是在设备出厂状态下操作,若您的设备不是出厂状态也不需要手动恢复出厂状态。 注意:

1、 升级之前最好将 sim 卡取出, WAN 口也不要连接有线网,如果设备在固件升级过程中 有网络波动造成 4G 模块重启,会导致死机,无法使用

2、 升级过程中不要断电

固件升级过程会持续 3 分钟,请在 3 分钟之后再次尝试登录网页 固件升级过程中请不要断电或者拔网线 多只路由器组合使用时,需要升级为同一版本最新固件。

四、具体测试步骤:

1. PC 通过网线连接路由模块的 LAN 口或者通过无线网卡连接 WiFi

电脑配置网卡,双击该网卡选择属性,双击 IPv4 进入配置界面,勾选动态获取之后点击确定

| 🕎 网络连接                                               |                                                | - 🗆 X                                       |
|------------------------------------------------------|------------------------------------------------|---------------------------------------------|
| ← → ✓ ↑ 🕎 > 控制面板 > 所有控                               | 制面板项 > 网络连接 >                                  | ✓ ひ 没素"网络连接"                                |
| 组织 ▼ 连接到 禁用此网络设备                                     | 诊断这个连接 重命名此连接 更改此连接的设置                         |                                             |
| hzh<br>已断开连接<br>WAN Miniport (PPTP)                  | kehuvpn<br>日斯开连接<br>WAN Miniport (PPTP)        | WLAN<br>夫连接<br>Realtek RTL8821CE 802.11ac P |
| 以太网<br>YRWLW-1101<br>Intel(R) Ethernet Connection (7 | USR_RM03_666<br>Realtek USB FE Family Controll |                                             |
|                                                      |                                                |                                             |
|                                                      |                                                |                                             |
|                                                      |                                                |                                             |
|                                                      |                                                |                                             |
|                                                      |                                                |                                             |
| 6 个项目 选中 1 个项目                                       |                                                | B== 📼                                       |

| 😰 网络连接               |                                                   | - D X                               |
|----------------------|---------------------------------------------------|-------------------------------------|
| ← 🖳 以太网 5 状态         | 🔋 以太网 5 属性                                        | × ◇ ◇ タ 搜索"网络连接"                    |
| 维 常规                 | 网络 共享                                             | Internet 协议版本 4 (TCP/IPv4) 属性 X     |
| 连接                   | 连接时使用:                                            | 常规 备用配置                             |
| IPv4 连接: 无 Inter     | Realtek USB FE Family Controller                  | 如果网络支持此功能,则可以获取自动指派的 IP 设置。否则,你需要从网 |
| IPv6 连接: 无;<br>虞休壮木· | 2 双击[Py4                                          | 络系统管理员处获得适当的 IP 设置。                 |
| 持续时间:                | 此连接使用下列项目(O):                                     |                                     |
| 速度:                  | ☑ 聖 Microsoft 网络客户端                               |                                     |
| 详细信息(E)              | ✓ ↓ Microsoft 网络的文件和打印机共享                         |                                     |
|                      | ☑ _ Internet 协议版本 4 (TCP/IPv4)                    |                                     |
|                      | ▲ Microsoft IIDP 协议驱动程序                           |                                     |
| 活动                   | ☑ _ Internet 协议版本 6 (TCP/IPv6)                    | 默认网关(D):                            |
| 已发送 — — —            | ✓ ● 链路层拓扑发现响应程序<br><                              |                                     |
|                      | <b>安装(N)</b> (印载(U))                              | ● 日本研究です DFNS 服务器地址(E):             |
| 字节: 9,165,924        | 描述                                                | 首选 DNS 服务器(P):                      |
| ●属性(P) ●禁用(D) 诊断(G)  | 传输控制协议/Internet 协议。该协议是默认的广域队<br>于在不同的相互连接的网络上通信。 | <b>福</b> 用 DNS 服务器(A):              |
|                      |                                                   | 3、设置为动态获取,点击确定                      |
| 1、点击属性               |                                                   | □ 退出时验证设置①                          |
|                      | 确定                                                | 1                                   |
| 7 个项目 选中 1 个项目       |                                                   | 确定 取消                               |

2. 双击该网卡,点击详细信息,可以查看电脑获取到的 IP 以及网关

| 📱 以太网 5 状态                                                     | _ | ×                                                                                          |                                                                                                    |    | _               | νõ                                | 3     | )搜    | 索"网络连     | 接"    |
|----------------------------------------------------------------|---|--------------------------------------------------------------------------------------------|----------------------------------------------------------------------------------------------------|----|-----------------|-----------------------------------|-------|-------|-----------|-------|
| 常规                                                             |   | 网络连接详细信息                                                                                   |                                                                                                    | ×  |                 |                                   |       |       |           |       |
|                                                                |   | 网络连接详细信息(D):                                                                               |                                                                                                    |    | -               |                                   |       |       | <b>.</b>  | · · L |
| 连接<br>IPv4 连接:<br>IPv6 连接:<br>煤体状态:<br>持续时间:<br>速度:<br>详细信息(E) |   | 雇性<br>连接特定的 DNS 后缀<br>描述<br>物理地址<br>已扁用 DHCP<br>IPv4 步址<br>IPv4 子风捷码<br>获得粗约的时间<br>粗约过期的时间 | 值<br>Realtek USB FE Family Controller<br>00-E0-4C-36-01-45<br>是<br>192.168.1.100<br>255.255.255.0<br>2020年9月21日 19:16:40<br>2020年9月22日 19:16:40 |    | )<br>y Controll | <b>VLAN</b><br>N连接<br>Nealtek RTI | .8821 | CE 80 | 2.11ac P. |       |
| 活动                                                             |   | IPv4 DHCP 服务器<br>IPv4 DNS 服务器<br>IPv4 WINS 服务器<br>已启用 NetBIOS over Tc                      | 192.168.1.1<br>192.168.1.1<br>見<br>た800からたいのたりには200から4200から4                                                                                    |    |                 |                                   |       |       |           |       |
| 字节: 9,802,160                                                  |   | IPv6 默认网关<br>IPv6 DNS 服务器                                                                  | 1000000000000000000000000000                                                                                                    |    |                 |                                   |       |       |           |       |
| ♥属性(P)                                                         |   |                                                                                            |                                                                                                    |    |                 |                                   |       |       |           |       |
|                                                                |   |                                                                                            | 关闭(C                                                                                                    | .) |                 |                                   |       |       |           |       |

3. 打开浏览器(不要用 360 浏览器),在地址栏输入电脑获取到的网关,通过网关登录内置网 页界面,出厂默认网关为 192. 168. 1. 1、密码为 admin

| ← → ひ ▲ 不安 <mark>社   192.168.1.1/index</mark> html#login |                | の な な 留 🌒 … |
|----------------------------------------------------------|----------------|-------------|
|                                                          |                |             |
|                                                          |                |             |
|                                                          |                |             |
|                                                          | 需要授权<br>请输入密码! |             |
|                                                          |                |             |
|                                                          | ·····          |             |
|                                                          |                |             |
|                                                          |                |             |
|                                                          |                |             |
|                                                          |                |             |

4. 在概述---状态界面可以看到硬件版本 V2. 0, 软件版本号为 2. 0. 6-release, 现在将模块固件升级为 2. 0. 7-release

| 「月人物联网   |                      | TDD_LTE China Mobile 📊 🌐 🏦 🚛 |
|----------|----------------------|------------------------------|
|          |                      | 修改登录新码 退出 🦉                  |
| USR-RM03 | 状态                   |                              |
| × #0%    | 系统                   |                              |
| > 102/0  | 主机名                  | USR-RM03                     |
| 2 BCrsf  | 软件版本                 | V2.0.09-release              |
| > VDN    | 硬件版本                 | V2.0                         |
| > PEN    | 本地时间                 | Tue Dec 8 18:44:56 UTC 2020  |
| > 約次相    | 运行时间                 | 0h 4m 16s                    |
| > 9800   |                      |                              |
|          | 网络                   |                              |
|          | SIM <del>·토토</del> 를 | 898604411920C0040249         |
|          | IMEI                 | 864333049218274              |
|          | IMSI                 | 460046116014464              |
|          | 信号强度                 | 98 dBm                       |
|          | 局域网域名                | m. home                      |
|          | IP 地址                | 192.168.1.1                  |
|          | WAN IP 地址            | 10.31.217.162                |
|          | WAN (pdp)已连接         | 00.03:57                     |
|          | MAC 地址               | 9CA525B7F17C                 |
|          |                      |                              |
|          |                      |                              |

济南有人物联网技术有限公司 http://www.usr.cn

5. 在系统中固件升级选项,可以看到现在的版本号以及刷写新固件的地方

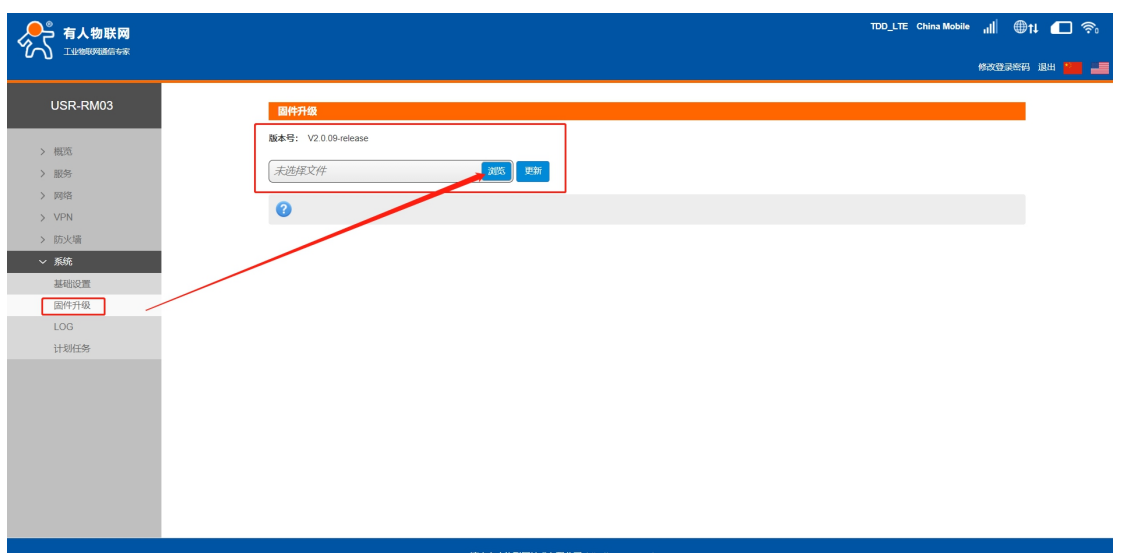

6. 点击浏览选择电脑中要升级的固件文件(如需升级,请在客户支持中心提交工单,备注当前固件版本,技术支持会将固件以邮件的形式发送),选择无误后点击更新

| 「有人物联网                                    | τοσ_lte China Mobile , 1 ∰ the test of the second second |  |
|-------------------------------------------|----------------------------------------------------------------------------------------------------|--|
|                                           | #2013年初 温出 📜 🔒                                                                                                    |  |
| USR-RM03                                  | 醫院开發                                                                                                    |  |
|                                           | 版本号: V2.0.09-rolease                                                                                                    |  |
| <ul> <li>一 概定</li> <li>&gt; 服务</li> </ul> | [] V2.0.09-release To V2.0.07-relea., 更为 更新                                                                                                    |  |
| > 网络                                      |                                                                                                    |  |
| > VPN                                     | <b>U</b>                                                                                                    |  |
| > 防火墙                                     |                                                                                                    |  |
| ◇ 系統                                      |                                                                                                    |  |
| 基础设置                                      |                                                                                                    |  |
| 固件升级                                      |                                                                                                    |  |
| LOG                                       |                                                                                                    |  |
| TXH±9                                     |                                                                                                    |  |
|                                           |                                                                                                    |  |
|                                           |                                                                                                    |  |
|                                           |                                                                                                    |  |
|                                           |                                                                                                    |  |
|                                           |                                                                                                    |  |
|                                           |                                                                                                    |  |
|                                           |                                                                                                    |  |

7. 文件上传成功后,会收到模块即将重启的提示,点击确定。在升级过程中请勿关闭电源。 (升级过程中设备断电会造成死机,无法使用)

| √ 有人物联网         | TDD_LTE China Mobile 📶 🌐 🏌 🚛 😤        |
|-----------------|---------------------------------------|
|                 |                                       |
| USR-RM03        |                                       |
| > 概范            | 版本号: V2 0.09-release                  |
| > 服务            | 未进程文件 现场 更加                           |
| > 网络<br>> VPN   | ● ● ● ● ● ● ● ● ● ● ● ● ● ● ● ● ● ● ● |
| > 防火墙           |                                       |
| > 系統<br>11月10日第 |                                       |
| 基础设置<br>固件升级    |                                       |
| LOG             |                                       |
| 计划任务            |                                       |
|                 |                                       |
|                 |                                       |
|                 |                                       |
|                 |                                       |
|                 |                                       |
|                 |                                       |

8. 固件升级过程会大约持续 150 秒,请在 150 秒之后再次尝试登录网页(启动成功后,状态指示灯会重新闪烁)

| ● 有人物联网  |              |                             | TDD_LTE China Mobile 11 |
|----------|--------------|-----------------------------|-------------------------|
|          |              |                             | 修改登录新码                  |
| USR-RM03 | 状态           |                             |                         |
|          | 系统           |                             |                         |
| > 概范     | 主机名          | USR-RM03                    |                         |
|          | 软件版本         | V2.0.07-release             |                         |
| > 19356  | 硬件版本         | V2.0                        |                         |
|          | 本地时间         | Tue Dec 8 18:56:40 UTC 2020 |                         |
| > 90 天端  | 运行时间         | Oh 5m 1s                    |                         |
|          | 网络<br>SIM卡卡号 | 898604411920C0040249        |                         |
|          | IMEI         | 864333049218274             |                         |
|          | IMSI         | 460046116014464             |                         |
|          | 信号强度         | -97 dBm                     |                         |
|          | 局域网域名        | m.home                      |                         |
|          | IP 地址        | 192.168.8.1                 |                         |
|          | WAN IP 地址    | 10.35.47.37                 |                         |
|          | WAN (pdp)已连接 | 00:04:43                    |                         |
|          |              |                             |                         |